## APP Mi CLARO-Empresas Primeros Pasos Zona Publica

Versión actualizada Enero Noviembre 2021

## COMO DESCARGAR LA APP MI CLARO EMRESAS

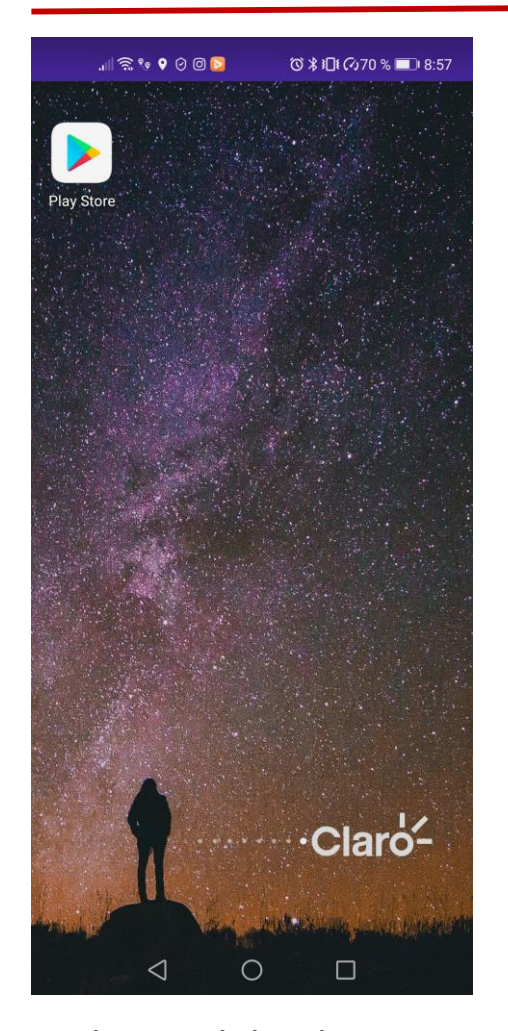

Desde tu celular dirigente a la tienda de aplicaciones sea Android (Play Store) Apple (Apple Store) y Digita en el buscador MI Claro APP

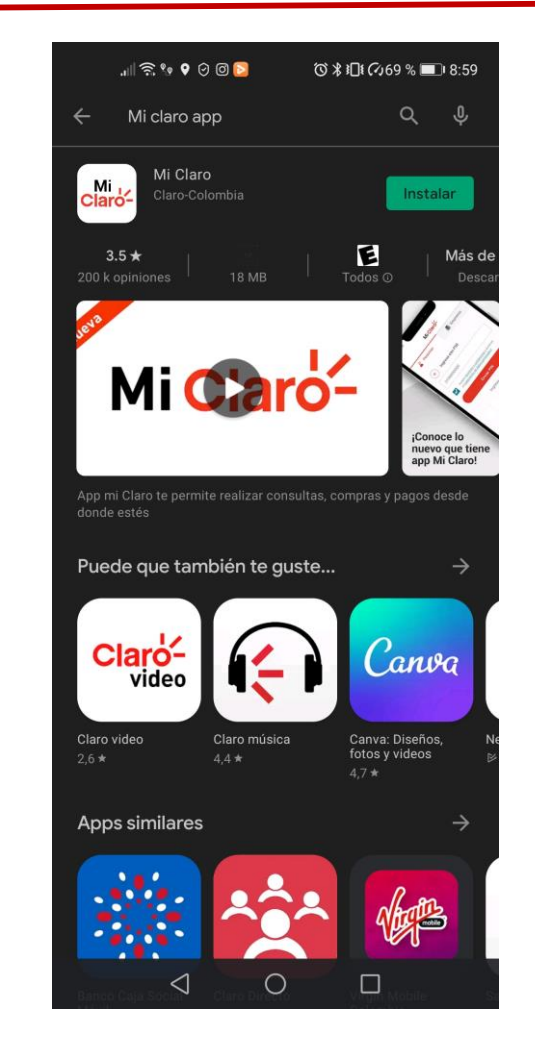

Selecciona La Aplicación y dale instalar, te pedirá aceptar unos requisitos de sistema para poder continuar.

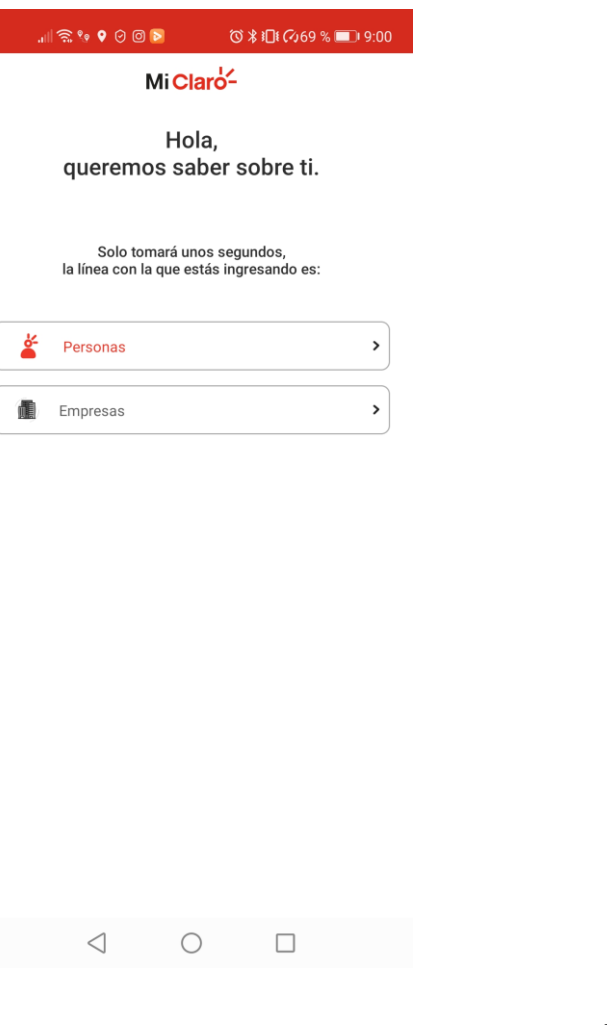

Selecciona la opción

Empresas

| 8:29 ॡ ॡ <b>ढ़ • ँ े ं ं ं</b> ं ी है<br>MiClaro <mark>े</mark> - |                             |                                              |
|-------------------------------------------------------------------|-----------------------------|----------------------------------------------|
| 🐇 Personas                                                        | <u>a</u>                    | Empresas                                     |
| Ingresa o regístrate                                              |                             |                                              |
| Adquirir p                                                        | productos                   |                                              |
| Consulta tus consumos                                             | Compra de paquetes          | Claró-<br>club<br>Descubre tus<br>beneficios |
| Detalle de tu plan                                                | Pagos en linea              | Centros de<br>Atención y<br>Ventas           |
| Tienda<br>Claro                                                   | Portafolio de<br>Soluciones | Información de<br>trámites                   |
| En vivo                                                           | Chat<br>Empresarial         | Guía y<br>Novedades                          |

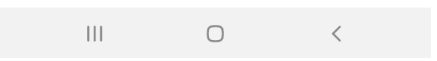

Ingresaras a la pantalla de Zona publica en donde podrás consultar información de tu numero de línea

## QUE PUEDO HACER EN ZONA PUBLICA APP EMPRESAS

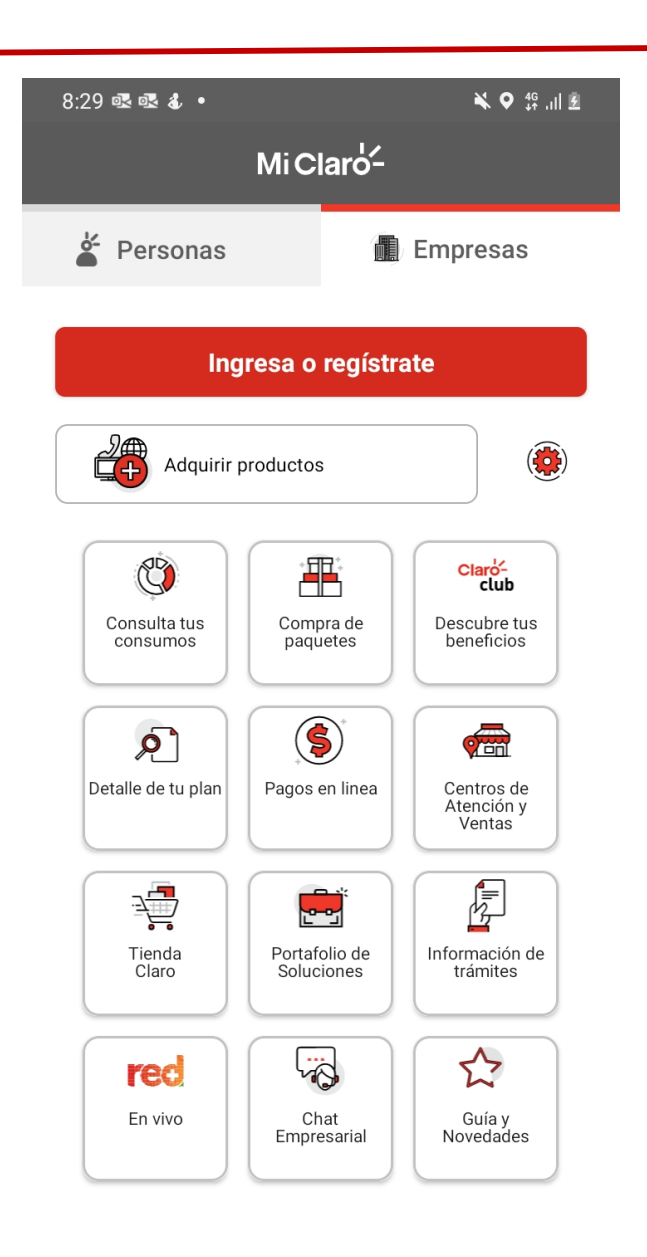

- 1. Consulta tus consumos de Datos, Voz
- 2. Compra paquetes en línea
- 3. Descubre tus beneficios
- 4. Detalle de tu plan
- 5. Pagos en línea
- 6. Consulta de centros de Atencion y Ventas
- 7. Tienda Claro
- 8. Portafolio de Soluciones
- 9. Información de Tramites
- 10. Canal Red mas
- 11. Chat Empresarial
- 12. Guía y Novedades

Para un correcto funcionario debes conectarte con la red de datos de tu plan Ten en cuenta que no se descontara ni generara consumo de tu plan de datos el uso de la APP.